## Bibliotheek-App aanpassen na 18 september 2023

Versie voor Android

Vanaf maandag 18 september 2023 is de Bibliotheek-App omgezet van de server van Huis73 (Bibliotheek Den Bosch) naar de server van WMZ (Wise Midden Zuid).

Om de app aan te passen aan de nieuwe situatie moet je de app opnieuw koppelen aan Huis73.

Hieronder staat uitgelegd hoe je dat moet doen. Er zijn twee mogelijkheden:

- Je bent niet meer ingelogd > volg de handleiding direct hieronder, die start op pagina 1
- Je bent nog ingelogd > volg de handleiding die start op pagina 4

## Je bent niet meer ingelogd en je ziet dit scherm:

1. Inloggen is niet mogelijk. Klik op de terugknop van je toestel.

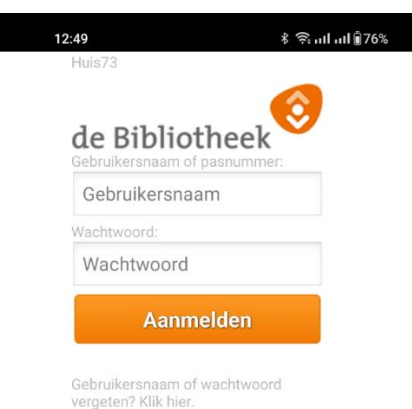

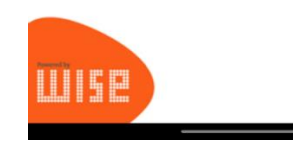

Je ziet nu dit scherm:
Klik onderaan op 'Aanmaken'.

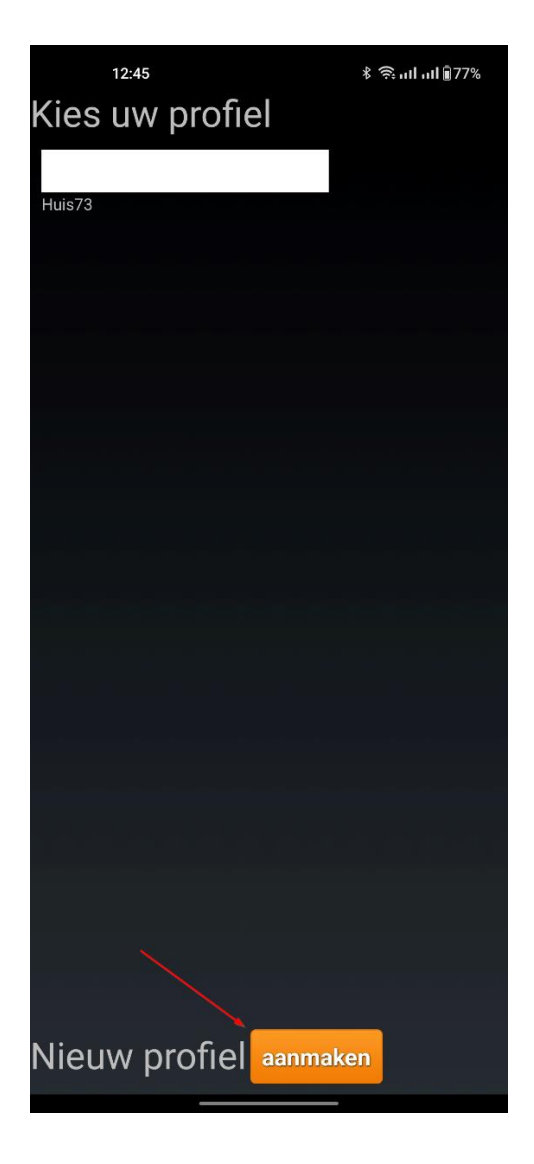

 Nu kun je zoeken op plaatsnaam, bijvoorbeeld Vught of Den Bosch, vervolgens kies je Huis73.

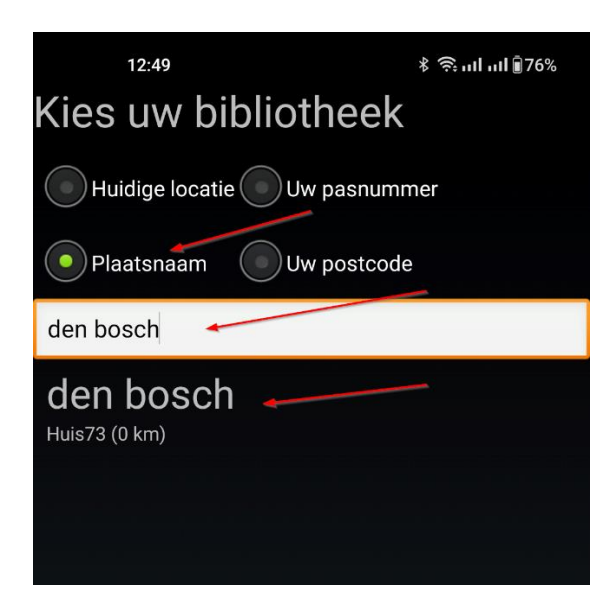

4. Je komt nu weer in het inlogscherm.

Door nu weer in te loggen is de app weer aan de juiste bibliotheek gekoppeld.

Je bent nu klaar en kunt de app weer gebruiken!

| <b>2:49</b><br>Huis73 | ∦ 🧙   🕅 7 |
|-----------------------|-----------|
| de Bibliotheek        | er:       |
| Gebruikersnaam        |           |
| Wachtwoord:           |           |
| Wachtwoord            |           |
|                       |           |

Gebruikersnaam of wachtwoord vergeten? Klik hier.

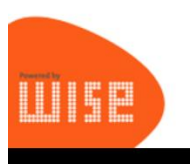

## Je bent nog ingelogd en je ziet dit scherm:

 Tik nadat je de Bibliotheek-App hebt geopend rechtsboven op 'Menu van .....'

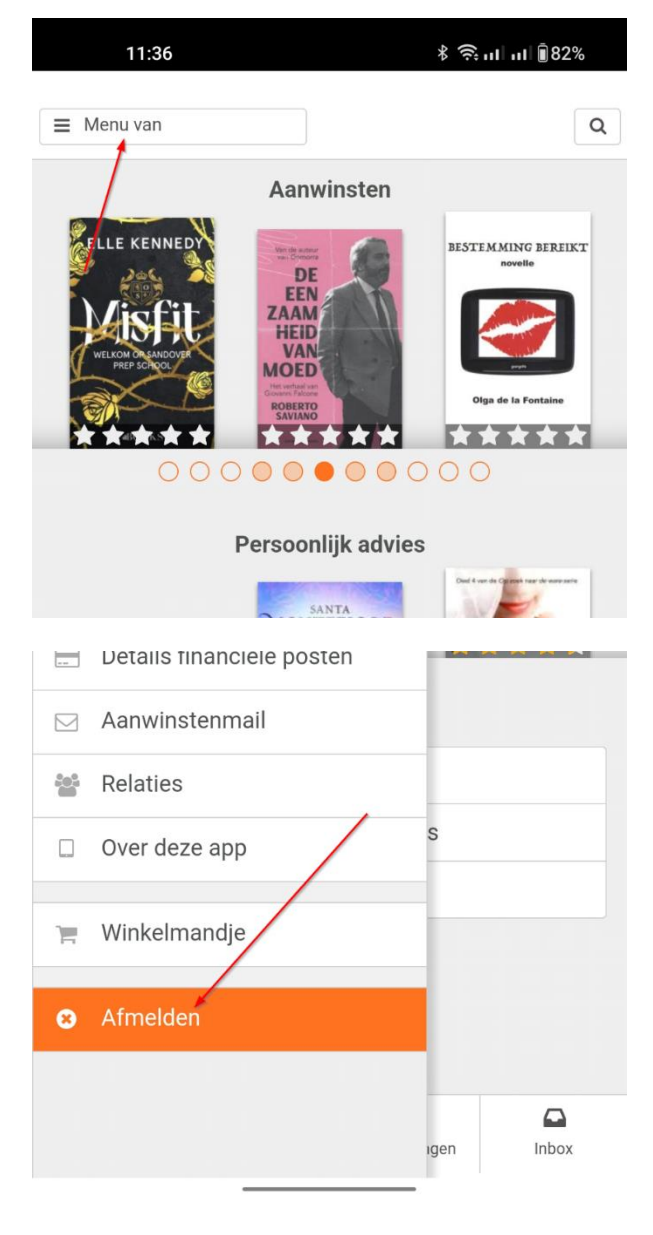

 Scroll in het menu naar beneden en tik op 'Afmelden'  Je ziet nu dit scherm: Klik onderaan op 'Aanmaken'.

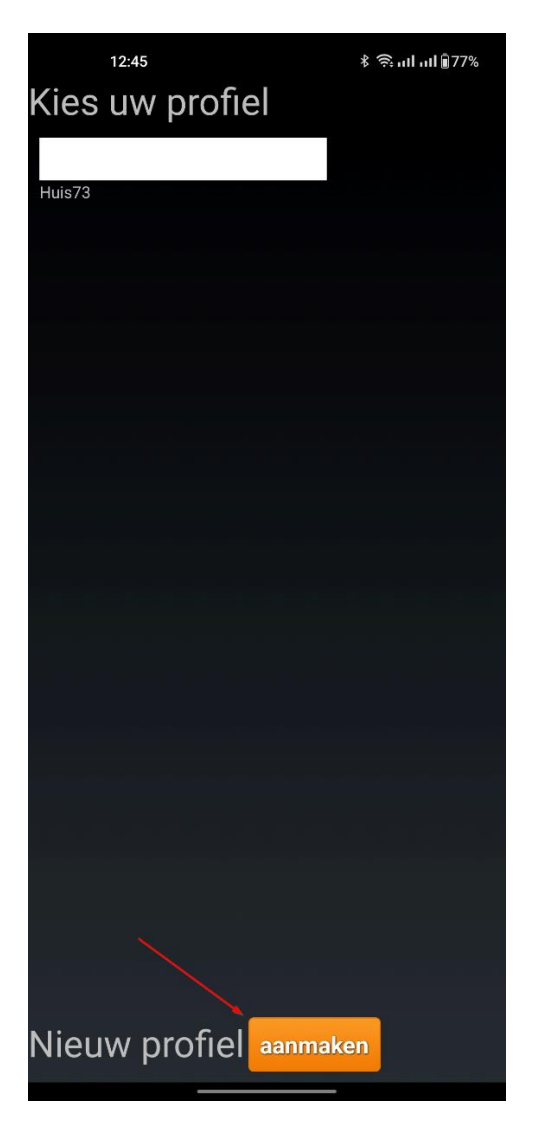

 Nu kun je zoeken op plaatsnaam, bijvoorbeeld Vught of Den Bosch, vervolgens kies je Huis73.

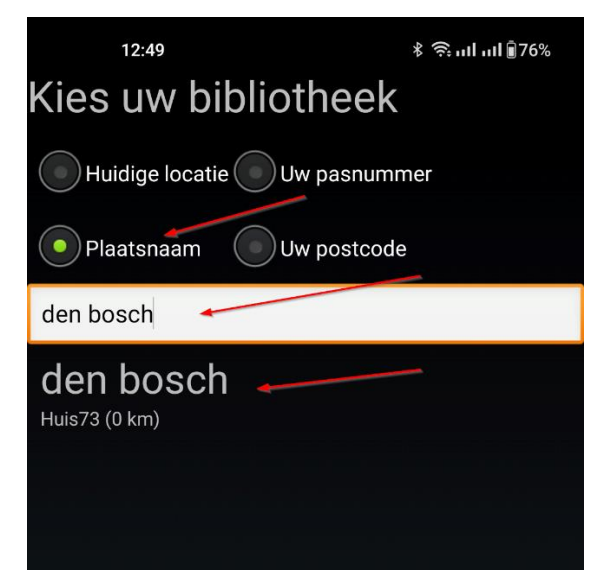

4. Je komt nu weer in het inlogscherm.

Door nu weer in te loggen is de app weer aan de juiste bibliotheek gekoppeld.

Je bent nu klaar en kunt de app weer gebruiken!

| <b>2:49</b><br>Huis73                        | ∦ Յահակ∎յ |
|----------------------------------------------|-----------|
| de Bibliotheek<br>Gebruikersnaam of pasnumme | er:       |
| Gebruikersnaam                               |           |
| Wachtwoord:                                  |           |
| Wachtwoord                                   |           |
| Aanmelden                                    |           |

Gebruikersnaam of wachtwoord vergeten? Klik hier.

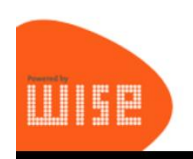